## Samsung Email App Configuration

Choose or click on Outlook.com

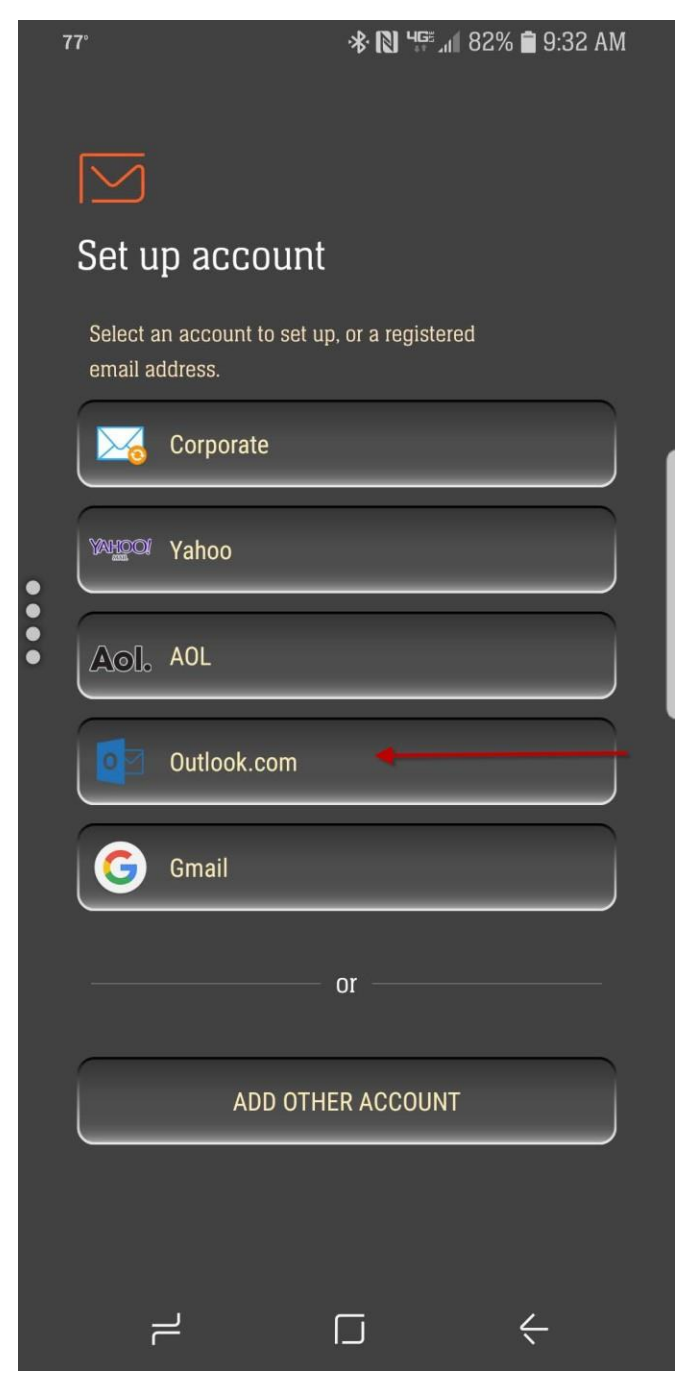

| 7 | 7° 🖭         | \\$ [0] 455 ₁1 82% [ | 9:33 AM |
|---|--------------|----------------------|---------|
|   |              | COUNT                |         |
|   |              |                      |         |
|   |              |                      |         |
|   | @sacred      | lheart.edu           |         |
|   | ••••••       |                      |         |
|   | Show pass    | word                 |         |
|   |              |                      |         |
|   |              |                      |         |
| • |              |                      |         |
| • |              |                      |         |
|   |              |                      |         |
|   |              |                      |         |
|   |              |                      |         |
|   |              |                      |         |
|   |              |                      |         |
|   |              |                      |         |
|   |              |                      |         |
|   |              |                      |         |
|   |              |                      |         |
|   |              |                      |         |
|   | MANUAL SETUP |                      | SIGN IN |
|   | ج            |                      | ÷       |

Then Click Sign In

After you click **Sign In**, you will see this screen below:

|      | 77° 🖬 😽 🔃 ५६० 🖬 १२% 💼 १:33 AM |                                                                      |
|------|-------------------------------|----------------------------------------------------------------------|
|      | EXCHANGE SERVER SETTINGS      |                                                                      |
|      | ACCOUNT                       | Enter email address<br>(username@sacredheart.edu)<br>Domain\username |
|      | Email address                 | Enter your username in that field                                    |
|      | @sacredheart.edu              |                                                                      |
|      | Domain\username               | Password:                                                            |
|      |                               | Use App Password. Refer to SHU                                       |
|      | Password                      | to generate one)                                                     |
|      |                               |                                                                      |
| •••• | Show password                 |                                                                      |
|      | SERVER SETTINGS               | Exchange server:                                                     |
|      | Exchange server               | Replace sacredheart.edu with                                         |
|      |                               | outlook.office365.com                                                |
|      | Use secure connection (SSL)   |                                                                      |
|      | Use client certificate        |                                                                      |
|      | CLIENT CERTIFICATES           |                                                                      |
|      | Phone ID                      |                                                                      |
|      | NEXT                          |                                                                      |
|      |                               |                                                                      |

Then Click Next

After clicking **Next**, you will see this screen:

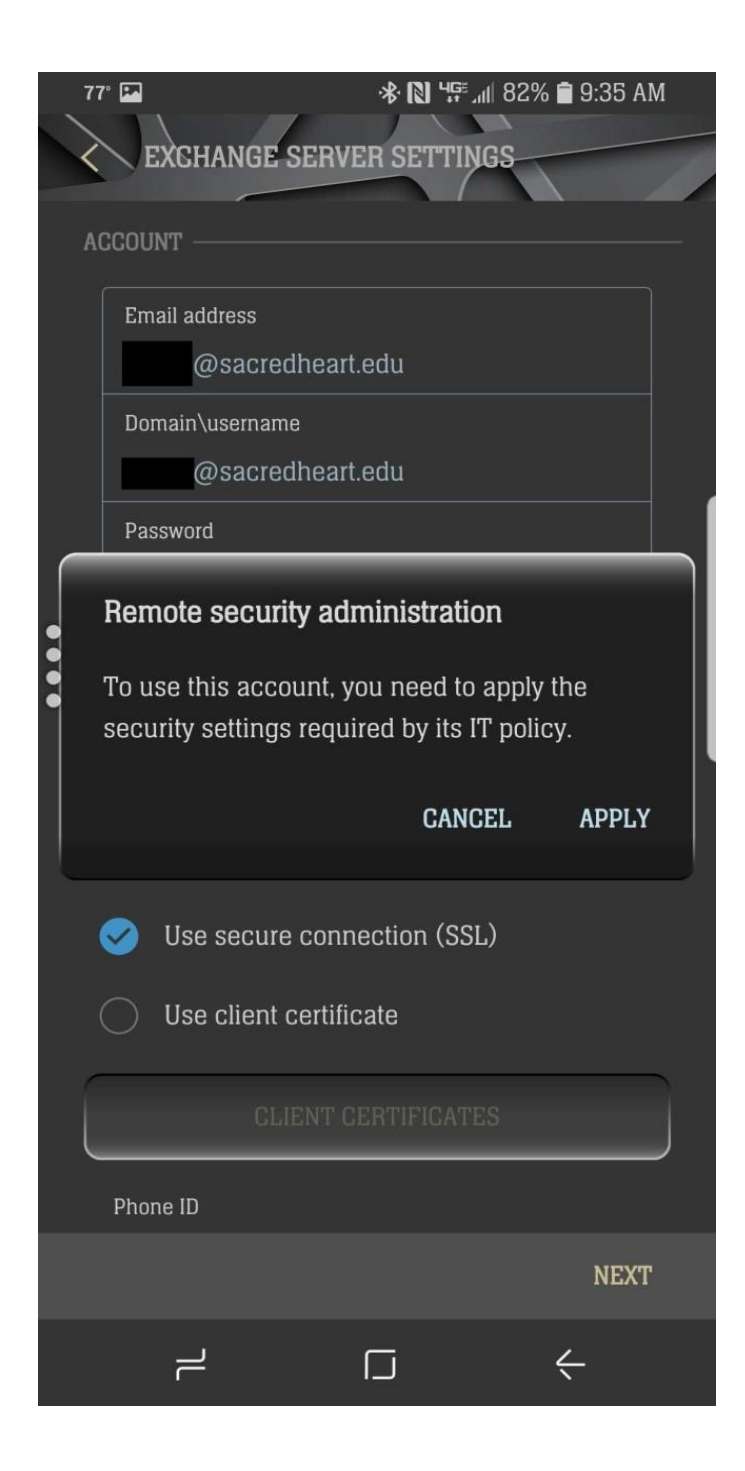

Click Apply

**NOTE**: If the app does not take the credentials, enter **Email address** and **Domain\username** differently than shown above to retrieve email on the device. Android native mail apps do not all behave the same.

Shown below, both Email address and Domain\username are entered with the same format:

| الله الحالي الحالي الحالي المحالي الحالي الحالي ا | 12:10 PM                                                            |                                  |
|----------------------------------------------------------------------------------------------------|---------------------------------------------------------------------|----------------------------------|
| < EXCHANGE SERVER SETTINGS                                                                                                    |                                                                     | Enter email address              |
| ACCOUNT                                                                                                    | username@sacredheart.edu<br>Domain\username (use email alias again) |                                  |
| Email address                                                                                                    |                                                                     | username@sacredheart.edu         |
| username@sacredheart.edu                                                                                                    |                                                                     | Password:                        |
| Domain\username                                                                                                    |                                                                     | Use App Password. Refer to SHU   |
| username@sacreoneart.eou                                                                                                    |                                                                     | Office 365 Documentation page 13 |
| Password                                                                                                    |                                                                     | to generate one)                 |
| Exchange server<br><u>outlook.office365.com</u><br>Use secure connection (SSL)                                                                                                    |                                                                     |                                  |
| Use client certificate                                                                                                    |                                                                     |                                  |
| CLIENT CERTIFICATES                                                                                                    |                                                                     |                                  |
| Phone ID<br>SEC26BA13D17D3CF                                                                                                    |                                                                     |                                  |
|                                                                                                    |                                                                     |                                  |
|                                                                                                    | NEXT                                                                |                                  |

Then Click Next and Apply

After you click Apply, you will see a screen similar to this one:

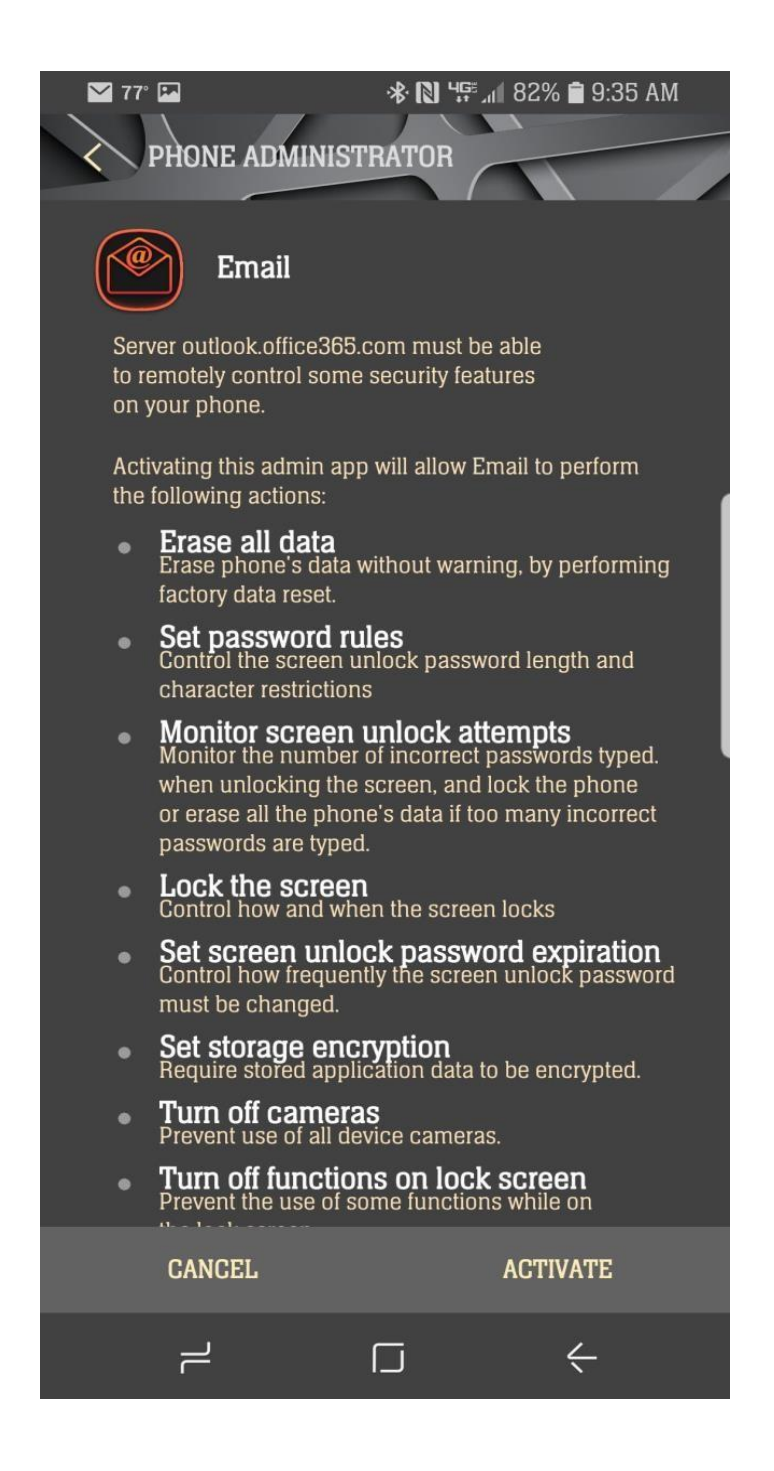

**Click Activate** 

The last step is optional:

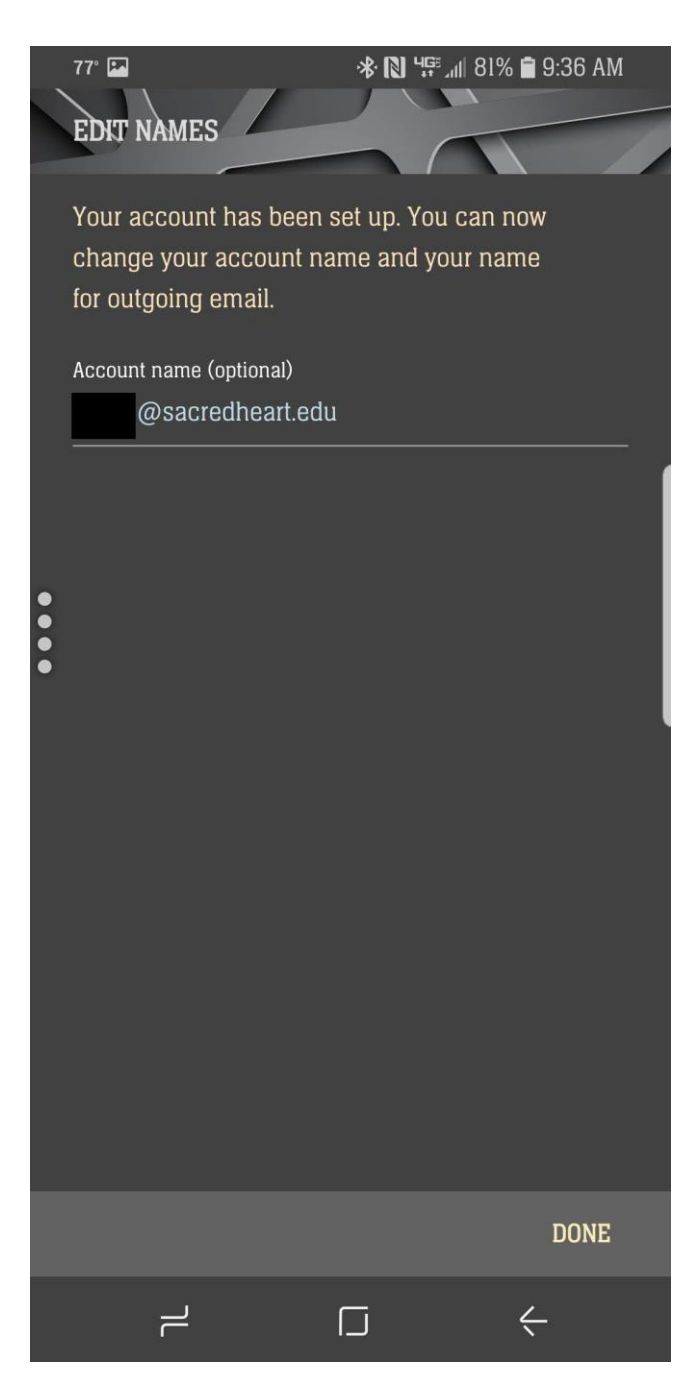

## Click Done

Now you have access to your email via Samsung email app. <mark>\*Note: Email may take a few seconds</mark> <mark>to a minute to sync - this is normal)</mark>

If you need any assistance, please contact the Factory at 203-365-7575